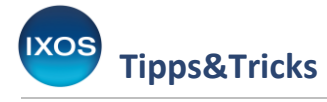

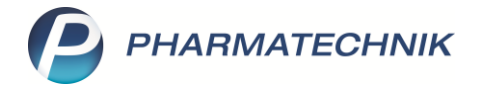

## Rezepturbestandteile in Altlatein, Neulatein oder Deutsch suchen

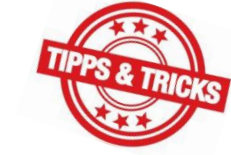

Substanzen zur Rezepturherstellung haben häufig mehrere Bezeichnungen, darunter deutsche und lateinische (Altlatein und Neulatein). In der Hilfstaxe sind die altlateinischen Bezeichnungen gelistet, in den aktuellen Arzneibuch-Ausgaben finden

sich hingegen vorwiegend die deutschen und neulateinischen Begriffe.

Bei der Auswahl von Rezepturbestandteilen im Modul **Rezepturen** können Sie daher auswählen, in welcher Sprache Sie suchen möchten, um schnell die gewünschte Substanz ausfindig zu machen.

Weiterhin können Sie festlegen, welche Spracheinstellungen Sie standardmäßig für die Suche verwenden möchten.

In diesem Artikel lesen Sie, wie es geht.

Öffnen Sie das Modul **Rezepturen** und erstellen Sie wie gewohnt eine neue Rezeptur – oder bearbeiten Sie eine bestehende.

Mit Hilfe des Browse-Buttons in der Spalte **Bestandteil** oder mit **Bestandteil einfügen – F5** wählen Sie einen Bestandteil für Ihre Rezeptur aus.

| Ş               | Rezepturen verv  | walten > Rez     | eptur aktualisier | en           |               |             |               |              |         | ß            | ≞ ⊒ ?        | © & ×     |
|-----------------|------------------|------------------|-------------------|--------------|---------------|-------------|---------------|--------------|---------|--------------|--------------|-----------|
| Bezeichnung     |                  |                  |                   |              | C             | Gesamtmenge | Hilfstaxe     | VK VK(ØE     | K) VK(  | (Eigener EK) | ▲ 0          |           |
| [Neue Rezeptur] |                  |                  |                   | C            | ),0000 g      |             |               |              |         | <b>•</b> 0   |              |           |
|                 | Bearbeite        | er* Faber, Vivie | en                |              |               |             | - 6           | ,            |         |              |              |           |
|                 | Arbeitskategori  | ie* Gemischter   | Tee               |              |               |             |               | L            |         |              |              |           |
|                 | Bezeichnun       | g* Gute-Nacht    | t-Tee Dr. Meier   |              |               |             |               |              |         |              |              |           |
| Doz             | enturdataila 7   | usata Info Ko    | ntaldzu ordnu p   |              |               |             |               |              |         |              |              |           |
| <u>N</u> ez     |                  |                  | makizuorunung     | 1            |               |             |               |              |         |              |              |           |
|                 |                  |                  |                   |              |               |             |               |              |         |              |              |           |
|                 | Bestandte        | eil              |                   |              |               | AA/AD       | Mengeneingabe | Einheit      | Menge g | Menge ml     | Preis        | Pa        |
|                 |                  |                  |                   |              | l             |             |               |              |         |              |              |           |
|                 |                  |                  |                   |              |               |             |               |              |         |              |              |           |
|                 |                  |                  |                   |              |               |             |               |              |         |              |              |           |
|                 |                  |                  |                   |              |               |             |               |              |         |              |              |           |
|                 |                  |                  |                   |              |               |             |               |              |         |              |              |           |
|                 | Gefäß            |                  |                   |              |               |             |               |              | Einheit | Anzahl Anz   | ahl Etikett  | Preis     |
|                 |                  |                  |                   |              |               |             |               |              |         |              |              |           |
|                 |                  |                  |                   |              |               |             |               | _            |         |              |              |           |
|                 | Ousliääsenvekise |                  |                   |              |               | 3 50        |               |              |         |              |              |           |
|                 | Festzus          | chlag            |                   |              | €             |             |               |              | NC20    | Netto        |              | 5,50      |
|                 | Gesamtm          | enge             | 0,0000 g          |              | 0,0000 ml     |             |               |              |         | MwSt.        |              |           |
| Eigener Preis € |                  |                  |                   |              |               |             |               | Hilfstaxe-VK |         |              |              |           |
|                 | Engishaur        | Suchara          | Neu               | Pastan dt. 1 | Restored to 3 |             | Desishesi     | Cafe         | Davakar | Kantalita    | Vada žiko-i- | An Kasa-  |
| Strg            | Speichern        | Suchen           | Neu               | löschen      | einfügen      |             | wechseln      | vorschlagen  | Drucken | Kontakte     | ändern       | übergeben |
| Alt             | F1               | F2               | F3                | F4           | F5            | F6          | F7            | F8           | F9      | F10          | F11          | F12       |

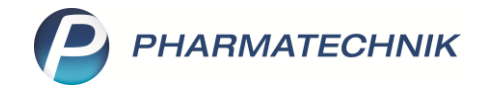

Tipps&Tricks

Es öffnet sich das Fenster Rezepturbestandteil auswählen.

Direkt unter dem Suchfeld gibt es Checkboxen 🗹 für drei mögliche Sprachvarianten.

Standardmäßig ist die altlateinische Bezeichnung, die der Hilfstaxenbezeichnung entspricht, aktiviert. Wenn Sie lieber nach den deutschen und / oder neulateinischen Begriffen suchen möchten, setzen Sie Häkchen in die entsprechenden Checkboxen.

So finden Sie beispielsweise die Baldrianwurzel auch schnell und einfach mit einer Suche nach "bald". In der Spalte neben der Bezeichnung ist vermerkt, um welche Stoffbezeichnung es sich handelt.

| Rezepturbestandteil auswählen (Hilfstaxe) 💦 👔 😯                                                                          |            |                          |           |  |  |  |  |  |  |
|----------------------------------------------------------------------------------------------------|------------|--------------------------|-----------|--|--|--|--|--|--|
| Suchbegriff bald  Suchbegriff bald Latein/FAM-Bezeichnung  Deutsche Bezeichnung (Dt.) Neulateinische Bezeichnung (NeuL.) |            |                          |           |  |  |  |  |  |  |
| Bezeichnung                                                                                                    | DAR Einhei | t PZN Anbieter           | EK Status |  |  |  |  |  |  |
| 🥌 ★ Baldrianwurzel                                                                                                    | Dt. 1k     | g 01707871 INTERN-DROGEN | 52,53     |  |  |  |  |  |  |
|                                                                                                    |            |                          |           |  |  |  |  |  |  |

Falls Sie mit Hilfe der Funktion Alle Artikel – F3 nach Nicht-Hilfstaxen-Artikeln suchen möchten, steht allerdings nur die jeweilige Artikelbezeichnung aus der Artikeltaxe zur Verfügung.
Hilfstaxenartikel werden dabei jedoch ebenfalls aufgelistet, sofern die Sprachversion angehakt ist, die zum Suchbegriff passt.

| Rezepturbestandteil auswählen (Taxe) |                                                                                                    |     |              |                               |        |        |  |
|--------------------------------------|----------------------------------------------------------------------------------------------------|-----|--------------|-------------------------------|--------|--------|--|
| Su                                   | chbegriff baldrianwurzel                                                                                                  |     |              |                               |        | 9      |  |
|                                      | <ul> <li>Latein/FAM-Bezeichnung</li> <li>Deutsche Bezeichnung (Dt.)</li> <li>Neulateinische Bezeichnung (NeuL)</li> </ul> |     |              |                               |        |        |  |
|                                      | Bezeichnung                                                                                                    | DAR | Einheit PZN  | Anbieter                      | EK     | Status |  |
|                                      | BALDRIANWURZEL                                                                                                    | TEE | 150g 036330  | 13 Heinrich Klenk GmbH & 🖲    | 5,00   |        |  |
|                                      | BALDRIANWURZEL                                                                                                    | TEE | 250g 106292  | 59 Heinrich Klenk GmbH & 🤅    | 8,50   |        |  |
|                                      | BALDRIANWURZEL 380MG                                                                                                    | KAP | 100St 171915 | 82 Bioherba Reichenbach G     | 3,75   |        |  |
|                                      | BALDRIANWURZEL BIO SALUS                                                                                                  | TEE | 120g 057286  | 28 SALUS Pharma GmbH          | 4,69   |        |  |
|                                      | BALDRIANWURZEL CC                                                                                                    |     | 100g 113097  | 98 ApoFit Arzneimittelvertrie | 3,40   |        |  |
|                                      | BALDRIANWURZELEXTRAKT 50M                                                                                                 | KAP | 120St 172534 | 61 Supplementa Corporatio     | 9,49   |        |  |
|                                      | BALDRIANWURZELOEL                                                                                                    | AEO | 5ml 171571   | 19 Bios Medical Services Gm   | 13,95  |        |  |
|                                      | BALDRIANWURZELOEL                                                                                                    | AEO | 10ml 171571  | 25 Bios Medical Services Gm   | 25,71  | =      |  |
|                                      | BALDRIANWURZELOEL                                                                                                    | AEO | 20ml 171571  | 54 Bios Medical Services Gm   | 48,68  | _      |  |
|                                      | BALDRIANWURZELOEL                                                                                                    | AEO | 50ml 171571  | 60 Bios Medical Services Gm   | 109,24 |        |  |
|                                      | BALDRIANWURZELSPRAY                                                                                                    | SPR | 50ml 117120  | 11 Hecht Pharma GmbH          | 7,20   |        |  |
|                                      | BALDRIANWURZELTEE AURICA                                                                                                  | TEE | 100g 021829  | 85 Aurica Naturheilmittel     | 3,99   |        |  |
| ್                                    | ★ Baldrianwurzel D                                                                                                    | Dt. | 1kg 017078   | 71 INTERN-DROGEN              | 52,53  |        |  |
|                                      |                                                                                                    |     |              |                               |        | -      |  |
| Such                                 | Suchen Hilfstaxen- Warenkorb OK                                                                                           |     |              |                               |        |        |  |
| F2                                   | 2 Artikel<br>2 F3 F5                                                                                                    |     |              |                               | F12    | Esc    |  |

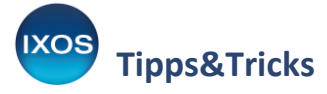

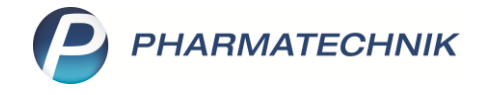

Sie können auch festlegen, welche Spracheinstellungen bei der Suche nach Rezepturbestandteilen standardmäßig aktiviert sein sollen.

Öffnen Sie dafür im Menü Systempflege die Systemeinstellungen. Navigieren Sie dort im Menü AM-Herstellung zu den Rezepturen.

Auf der Seite **Allgemein** (Gültigkeitsbereich: **Systemparameter**) finden Sie im unteren Bereich den Abschnitt **Vorbelegung Suche Rezepturbestandteile**.

Setzen Sie Häkchen in die gewünschten Checkboxen und verlassen Sie die Seite oder das Systemeinstellungs-Modul zum Abspeichern Ihrer Auswahl.

| Systemeinstellungen > | AM-Herstellung: Rezepturen                              | ß 🕒 🖵 ? © d ×         |
|-----------------------|---------------------------------------------------------|-----------------------|
|                       |                                                         | Gültigkeitsbereich: 1 |
|                       |                                                         | Systemparameter       |
| Allgemein 🗸           | Bearbeiter eingeben 🗹                                   | ^                     |
| Filtereinstellungen   | Etikettenpreis 0,00 €                                   |                       |
| Substitutionstherapie | Preisrückgabe (Datenkasse, Faktura) Hilfstaxe-Preis     |                       |
|                       | Vorbelegung "ad"-Bestandteil zur EKF 🥅<br>-Kompensation |                       |
|                       | Erlaubte Toleranz der Ist-Einwaage [%] 0                |                       |
|                       | Preisermittlung inkl. Festzuschlag                      |                       |
|                       | Vorbelegung GKV-Rezept Festzuschlag berechnen •         |                       |
|                       | Vorbelegung Privatrezept Festzuschlag berechnen •       |                       |
|                       | Vorbelegung Grünes Rezept Festzuschlag berechnen •      |                       |
|                       | Vorbelegung Normalverkauf                               |                       |
|                       | Vorbelegung ohne Verkaufsvorgang                        |                       |
|                       | Vorbelegung Suche Rezepturbestandteile                  |                       |
|                       | Latein/FAM-Bezeichnung 📃                                |                       |
|                       | Deutsche Bezeichnung (Dt.)                              |                       |
|                       | Neulateinische Bezeichnung (NeuL.) 🗹                    |                       |

Nun wird bei der Auswahl der Rezepturbestandteile automatisch die zuvor festgelegte Spracheinstellung für die Suche vorbelegt.

| Rezepturbestandteil auswählen (Hilfstaxe) |                        |                            |                                    |   |  |  |  |  |
|-------------------------------------------|------------------------|----------------------------|------------------------------------|---|--|--|--|--|
|                                           |                        |                            |                                    |   |  |  |  |  |
| Suchbegriff                               |                        |                            |                                    | Q |  |  |  |  |
|                                           | Latein/FAM-Bezeichnung | Deutsche Bezeichnung (Dt.) | Neulateinische Bezeichnung (NeuL.) |   |  |  |  |  |

So können Sie den Suchstandard an Ihre gewohnte Arbeitsweise anpassen. Natürlich lassen sich die Häkchen weiterhin bei jeder Suche individuell setzen.